## **Farmer Id Updation**

**Department of Agriculture and Farmers' Empowerment** 

**CDAO - Manual** 

## **Steps for CDAOs:**

Go to odisha seeds portal (i.e <u>http://odishaseedsportal.nic.in/</u>)

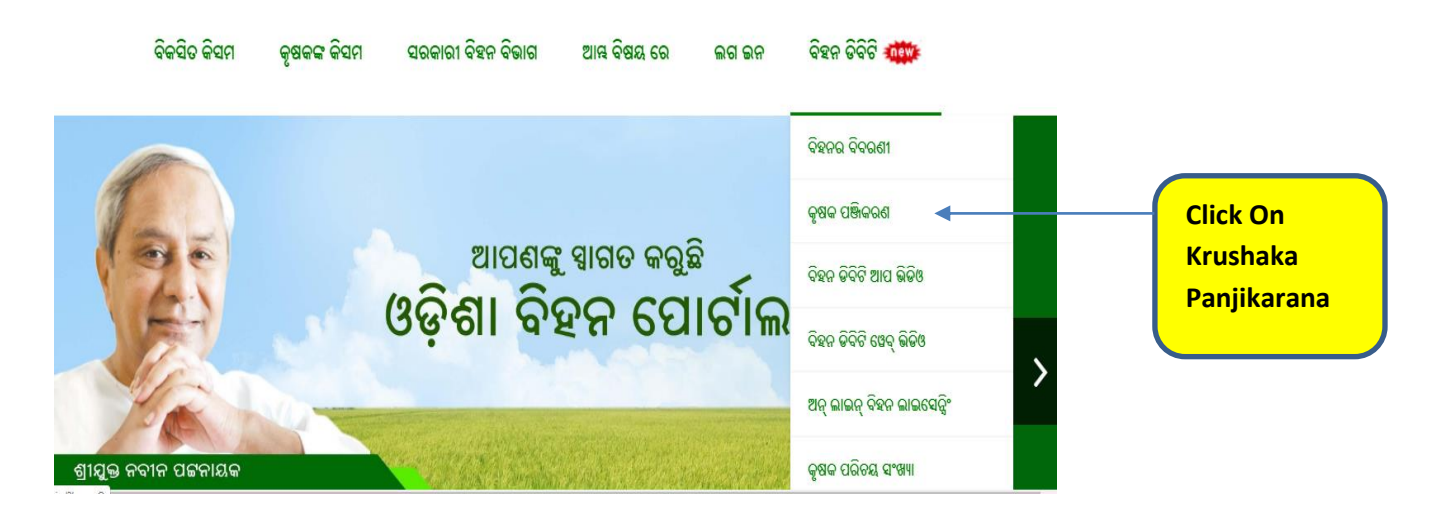

> After clicking on the above shown button, the user will be redirected to

login screen.

| INVENIORY OF SEED<br>Directorate of Agriculture & Food Production,<br>Govt. of Odisha | 지하는 가지 아이들은 사용가 이용하는 사용가 이용하는 사용가 이용하는 사용가 이용하는 사용가 이용하는 사용가 이용하는 사용가 이용하는 사용가 이용하는 사용가 이용하는 사용가 이용하는 사용가 이용하는 사용가 이용하는 사용가 이용가 있다. 이용가 이용가 가지 않는 것이 있는 것이 있는 것이 있는 것이 있는 것이 있는 것이 있는 것이 있는 것이 있는 것이 있는 것이 있는 것이 있는 것이 있는 것이 있는 것이 있는 것이 있는 것이 있는 것이 있는 것이 있는 것이 있는 것이 있는 것이 있는 것이 있는 것이 있는 것이 있는 것이 있는 것이 있는 것이 있는 것이 있는 것이 있는 것이 있는 것이 있다. 것이 있는 것이 있는 것이 있는 것이 있는 것이 있는 것이 있는 것이 있는 것이 있는 것이 있는 것이 있다. 것이 있는 것이 있는 것이 있다. 같이 있는 것이 없는 것이 없는 것이 없다. 같이 없는 것이 없는 것이 없는 것이 없다. 것이 없는 것이 없는 것이 없는 것이 없는 것이 없다. 것이 없는 것이 없는 것이 없는 것이 없는 것이 없는 것이 없는 것이 없는 것이 없는 것이 없는 것이 없다. 것이 없는 것이 없는 것이 없는 것이 없는 것이 없는 것이 없는 것이 없다. 것이 없는 것이 없는 것이 없는 것이 없다. 것이 없는 것이 없는 것이 없다. 것이 없는 것이 없는 것이 없는 것이 없다. 것이 없는 것이 없는 것이 없는 것이 없는 것이 없는 것이 없다. 것이 없는 것이 없는 것이 없는 것이 없는 것이 없는 것이 없는 것이 없는 것이 없는 것이 없는 것이 없는 것이 없는 것이 없는 것이 없는 것이 없는 것이 없는 것이 없는 것이 없는 것이 없 있<br>것이 없는 것이 없는 것이 없는 것이 없는 것이 없는 것이 없다. 것이 없는 것이 없는 것이 없는 것이 없다. 것이 없는 것이 없는 것이 없다. 것이 없는 것이 없는 것이 없는 것이 없다. 것이 없 않은 것이 없는 것이 없다. 것이 없는 것이 없는 것이 없다. 것이 없는 것이 없는 것이 없다. 것이 없 것이 없 않은 것이 없다. 것이 없 않은 것이 없다. 것이 없 것이 없 않은 않이 않아, 않아, 것이 없다. 않이 |
|---------------------------------------------------------------------------------------|----------------------------------------------------------------------------------------------------|
|                                                                                       | Login                                                                                                    |
|                                                                                       | User ID :<br>Password :<br>Verification Code :                                                                                                    |
|                                                                                       | Enter code as shown above                                                                                                    |

Enter valid user id, password and captcha as shown in screen and click on the login button. > After the successful login, the CDAO home screen will be shown.

|                | Directorate o | ORY OF SEED<br>of Agriculture & Food Production, |                 |
|----------------|---------------|--------------------------------------------------|-----------------|
| Security       |               |                                                  |                 |
| Farmers        |               |                                                  |                 |
| Farmer Updatio | n 🔶           |                                                  | — Then Click On |
| Admin Reports  |               |                                                  | Farmer          |
|                |               |                                                  | Updation        |
|                |               |                                                  |                 |
|                |               |                                                  |                 |
|                |               |                                                  |                 |
|                |               |                                                  |                 |
|                |               |                                                  | E E             |
|                |               |                                                  | L               |
|                |               |                                                  |                 |
|                |               |                                                  |                 |

- > Then click on Farmer Updation link in the left side menu.
- All the requests for changes from AAOs will be reflected in dropdown list for corresponding CDAO.

|         | INVENTORY OF SEED<br>Directorate of Agriculture & Food Production,<br>Govt. of Odisha |                  |
|---------|---------------------------------------------------------------------------------------|------------------|
| Farmers | Farmer Id : -select-                                                                  | 7                |
|         |                                                                                       | Select Farmer Id |

By selecting the dropdown list box, It will show the details of farmer and also the request made for the updation.

|                                    | Farmer 1              | d : Ang/70078 Search             |
|------------------------------------|-----------------------|----------------------------------|
|                                    |                       |                                  |
|                                    |                       |                                  |
| Farmer Name                        | : AKHILA CHANDRA DEHU | XY Father Name : SUGRIBA ADEHURY |
| District                           | : ANGUL               | Block : ANGUL                    |
| GP                                 | : NANDAPUR            | Village : CHANDANPUR             |
| Category                           | : General             | Gender : Male                    |
|                                    |                       |                                  |
| Edit For Name,Father/Husband Name  |                       |                                  |
| Change Of Gender                   |                       |                                  |
| Change For GP & Village            |                       |                                  |
| Edit Mobile                        |                       |                                  |
| Cange/Update Aadhaar No            |                       |                                  |
| Change Of Category                 |                       |                                  |
| Correction /Change of bank details |                       |                                  |

- CDAOs can update
  - 1. Correction/Change of name.
  - CDAOs can change mobile no for 2<sup>st</sup> time, 1st time can updated by AAOs.
  - 3. Title Change.
  - 4. Father/Husband Name Change.
  - 5. Gp/Village Correction.
  - 6. Gender Change.
  - 7. Aadhaar Number inclusion/Edit.
  - 8. Mobile no change for 2<sup>nd</sup> time.
  - 9. Correction/Change of bank details.
  - 10. Change of category.

with verifying proper documents which are uploaded by AAOs .